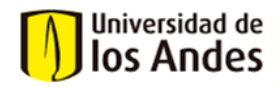

## GUÍA RÁPIDA PARA EL VALIDADOR OTRO TIPO HOMOLOGACIÓN -

## OFICINA DE ESTUDIOS EN EL EXTERIOR

GUI-01-3-01-06 V.0

**Rol del Validador otro tipo de homologación:** Cargar al sistema de homologaciones las notas correspondientes a los intercambios de los estudiantes que radicaron solicitudes de pre homologación.

- 1. Ingresar al sistema de homologaciones a través del siguiente portal web: <u>https://solicitudesestudiantes.uniandes.edu.co/</u> y autenticarse con su usuario Uniandes.
- 2. El sistema almacenará las solicitudes en la bandeja de entrada, en la cual podrá visualizar los casos y las actividades asignadas (Recepción de documentos).

| Universidad de<br>Ios Andes |             | - 🔽 🔒               | · 🗟 · 🗙 · 🔅             | AA 💄                |                    |
|-----------------------------|-------------|---------------------|-------------------------|---------------------|--------------------|
| Bandeja de entrada          |             |                     |                         |                     |                    |
| 🖕 Todos los procesos        |             | Case Number         | ¢ Activity              | Creation Date       | Expiration Date    |
| Todos los casos 9           | <b>★</b> 92 | H0M2015-11-4382-1-1 | Recepción de documentos | 30/01/2016 10:44 pm | 22/04/2016 6:00 pm |
|                             | ★ 范         | H0M2016-4-6505      | Recepción de documentos | 06/04/2016 4:31 pm  | <u>Q</u>           |
|                             | <b>★</b> 22 | H0M2016-4-6505-1    | Recepción de documentos | 28/04/2016 1:53 pm  | g                  |
|                             | 😭 🛱         | H0M2016-7-8318-1-1  | Recepción de documentos | 07/07/2016 2:51 pm  | 10/08/2016 8:05 am |

- 3. Para realizar la búsqueda de casos existen tres alternativas:
  - Ingresar el número del caso en el campo de búsqueda en la esquina superior izquierda:

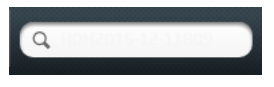

• Buscar el caso por código y/o nombre del estudiante:

| Bandeja de entrada                     |      |                  |                                     |                     |                   |
|----------------------------------------|------|------------------|-------------------------------------|---------------------|-------------------|
| <ul> <li>Todos los procesos</li> </ul> |      | Case Number      | a Activity                          | 🗢 Creation Date 🗢   | Expiration Date 👙 |
| Tadas las saus                         | ★ 强  | H0M2015-5-421-1  | Avanzar recepción documentos        | 21/05/2015 5:29 pm  | Q                 |
| Procesos                               | ★ 92 | H0M2015-6-1346-3 | Avanzar recepción documentos        | 02/07/2015 8:28 am  | 9                 |
|                                        | ★ 93 | H0M2015-7-1813   | <u>Cancelar Solicitud</u>           | 10/07/2015 1:51 am  | Q                 |
|                                        | ★ 93 | H0M2015-7-1787-1 | <u>Avanzar recepción documentos</u> | 15/07/2015 9:10 am  | 2                 |
|                                        | ★ 强  | H0M2015-7-1950-1 | Avanzar recepción documentos        | 21/07/2015 10:31 am | 2                 |
|                                        | ★ 発  | H0M2015-7-1948-1 | Avanzar recepción documentos        | 27/07/2015 1:53 pm  | 9                 |
|                                        | ★ 范  | H0M2015-7-2406-1 | Avanzar recepción documentos        | 04/08/2015 2:21 pm  | 9                 |
|                                        | ★ 强  | H0M2015-7-1910-1 | Avanzar recepción documentos        | 21/08/2015 1:06 pm  | 9                 |

|                                                                                                    |             | Código ≑  | Nombres ≑          | Apellidos           | Descripción 🗢 Case Number 🗧              | Activity                           | Creation<br>Date       | Expiration<br>Date |
|----------------------------------------------------------------------------------------------------|-------------|-----------|--------------------|---------------------|------------------------------------------|------------------------------------|------------------------|--------------------|
| Todos los casos 56                                                                                     | ★ 9注        | 200323791 | ANDRES<br>MAURICIO | SIERRA<br>GONZALEZ  | Pre-homologación <u>HOM2015-5-421-1</u>  | Avanzar<br>recepción<br>documentos | 21/05/2015<br>5:29 pm  | Q                  |
| Procesos     Evaluación de Cursos     Z     Homologaciones     Homologación Grupo de     Cursos     44 | ★ 9注        | 201210749 | DANIELA            | LAMA GARCIA         | Pre-homologación HOM2015-6-1346-3        | Avanzar<br>recepción<br>documentos | 02/07/2015<br>8:28 am  | Q                  |
|                                                                                                    | ★ 9社        | 201110772 | JUAN<br>SEBASTIAN  | RIVERA<br>HERNANDEZ | Pre-homologación HOM2015-7-1787-1        | Avanzar<br>recepción<br>documentos | 15/07/2015<br>9:10 am  | Q                  |
|                                                                                                    | <b>★</b> 9≩ | 201125152 | DANIEL             | PINZON<br>GALEANO   | Pre-homologación <u>HOM2015-7-1950-1</u> | Avanzar<br>recepción<br>documentos | 21/07/2015<br>10:31 am | Q                  |
|                                                                                                    |             |           |                    | 0007000             |                                          | Avanzar                            | 27/07/2015             |                    |

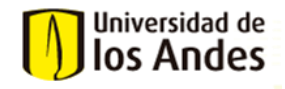

## GUÍA RÁPIDA PARA EL VALIDADOR OTRO TIPO HOMOLOGACIÓN – OFICINA DE ESTUDIOS EN EL EXTERIOR

• Generar una consulta de solicitudes de homologación:

Semestre

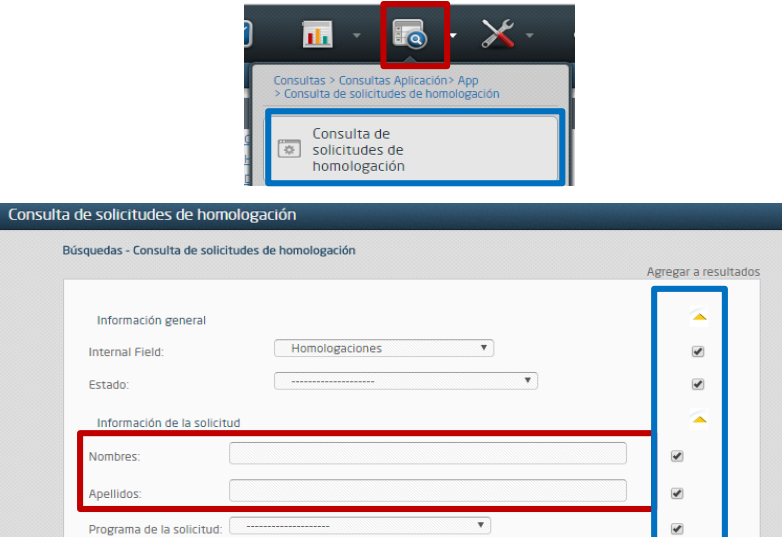

4. Cuando se identifica el caso que se quiere consultar (cuadro azul), se ingresa dándole clic al número de caso o al nombre de la actividad.

| Universidad de<br>Ios Andes |                  | - 🗹 🔒               | - 🐻 - 🗶 - 🔯                    | AA 💄                                                                                                    | ن Salir 🛈 Acerca   |
|-----------------------------|------------------|---------------------|--------------------------------|----------------------------------------------------------------------------------------------------|--------------------|
| Bandeja de entrada          |                  |                     |                                | and the second second second second second second second second second second second second second second second | •                  |
| 🖕 Todos los procesos        |                  | Case Number         | ≑ Activity                     | Creation Date                                                                                                    | Expiration Date 🔶  |
|                             | <b>★</b> 92      | H0M2015-11-4382-1-1 | Recepción de documentos        | 30/01/2016 10:44 pm                                                                                              | 22/04/2016 6:00 pm |
|                             | ★ Ph             | H0M2016-4-6505      | Recepción de documentos        | 06/04/2016 4:31 pm                                                                                               | 9                  |
| Procesos                    | ★ <sup>6</sup> 1 | H0M2016-4-6505-1    | Recepción de documentos        | 28/04/2016 1:53 pm                                                                                               | 9                  |
|                             | 🛧 ट्रैंहे        | H0M2016-7-8318-1-1  | <u>Recepción de documentos</u> | 07/07/2016 2:51 pm                                                                                               | 10/08/2016 8:05 am |

5. Cargue de notas: Se adjuntan las notas en un archivo PDF en el campo señalado a continuación. Posteriormente se selecciona el cuadro verde y se da clic en el botón de Enviar.

| Certificado Notas:                                                 | No hay archivos     |                                   |                                   |  |  |  |  |  |
|--------------------------------------------------------------------|---------------------|-----------------------------------|-----------------------------------|--|--|--|--|--|
| Recuerde que el diploma y/o certificado debe estar en formato PDF. |                     |                                   |                                   |  |  |  |  |  |
| Universidad:                                                       | UNIV.POLITECNICA DE | ATALUÑA Ciudad:                   | BARCELONA                         |  |  |  |  |  |
| País:                                                              | ESPAÑA              |                                   |                                   |  |  |  |  |  |
| Tipo de Diploma :                                                  |                     |                                   |                                   |  |  |  |  |  |
| Recepción de documentos                                            |                     |                                   |                                   |  |  |  |  |  |
| Documentos físicos recibidos y verificados:                        |                     |                                   |                                   |  |  |  |  |  |
|                                                                    |                     | -                                 |                                   |  |  |  |  |  |
| Cursos a Homologar                                                 |                     |                                   |                                   |  |  |  |  |  |
| Curso                                                              |                     | Nombre Curso Unlandes a homologar | Código Curso Uniandes a homologar |  |  |  |  |  |
| PROCESADO DE SEÑALES BIOMÉDIO                                      | AS                  | PROC.SEÑALES E INST. BIOMED.      | IBI02560                          |  |  |  |  |  |
| PROYECTOS DE INGENIERÍA                                            |                     | PROYECTO DE DISEÑO 1              | IBI02780                          |  |  |  |  |  |
| 0                                                                  |                     |                                   |                                   |  |  |  |  |  |
|                                                                    |                     |                                   |                                   |  |  |  |  |  |
|                                                                    |                     |                                   |                                   |  |  |  |  |  |
|                                                                    |                     | Guardar Enviar                    |                                   |  |  |  |  |  |